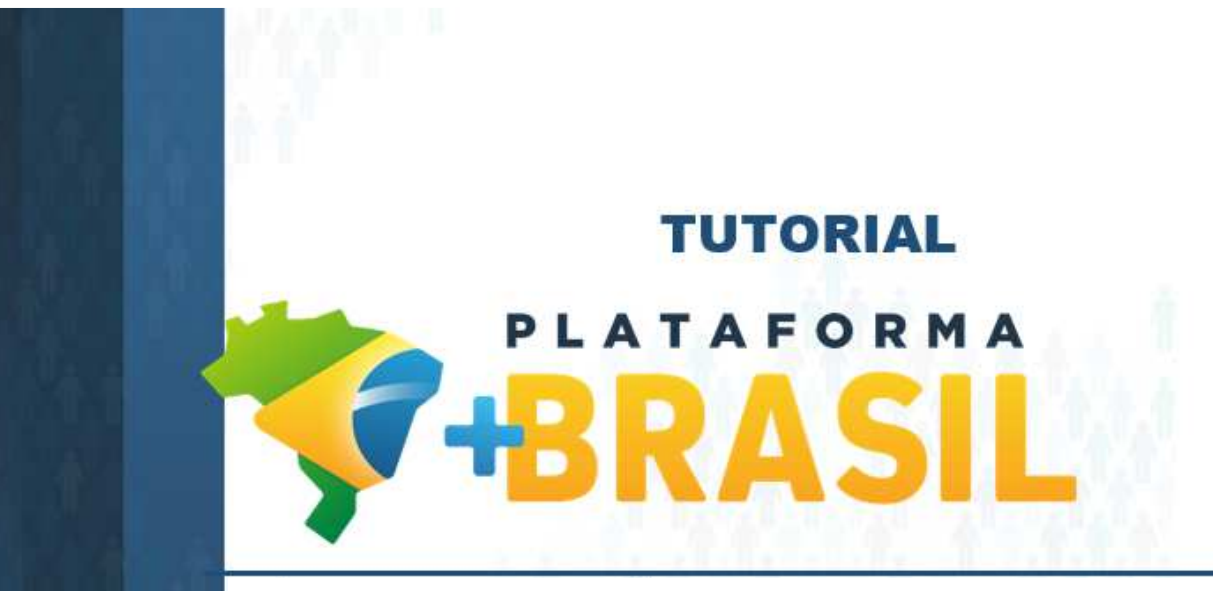

ACOMPANHAMENTO DE OBRAS PLANILHA DE LEVANTAMENTO DE EVENTOS - PLE REGISTRO EXECUÇÃO

**EMPRESA** 

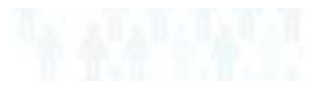

Departamento de Transferências da União Secretaria de Gestão Secretaria Especial de Desburocratização, Gestão e Governo Digital MINISTÉRIO DA ECONOMIA

# Registro da execução das OBRAS diretamente na Plataforma +Brasil pela empresa EXECUTORA.

Existem, aproximadamente, 14.000 (quatorze) mil obras sendo acompanhadas pelo meio físico "papel". O fluxo antigo gera dificuldades, visto que não há agilidade no processo, transparência ou integridade dos dados. Pensando nisso a Plataforma +Brasil deu um grande passo: lançou mais uma evolução em seu **Módulo de Obras**, otimizando as etapas de **Projeto Básico, Licitação, Contratos e Acompanhamento das Obras (acompanhadas por eventos)**.

Vamos entender o fluxo??

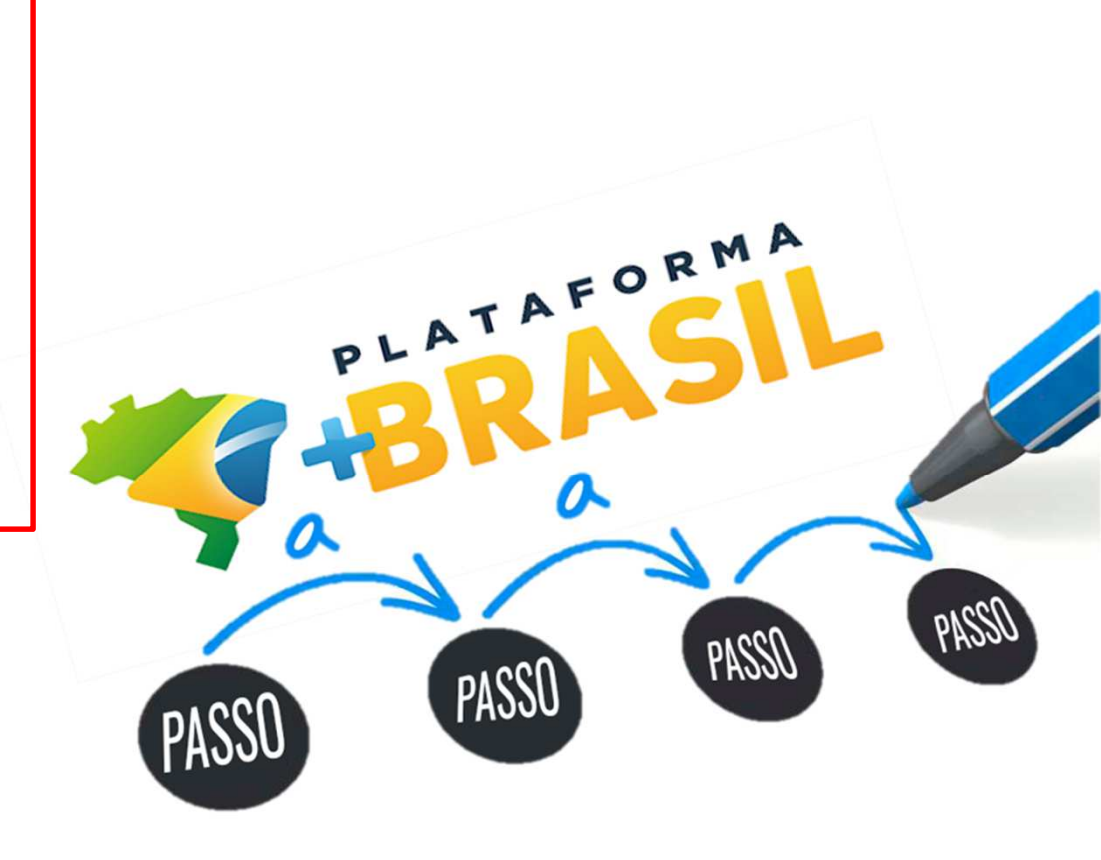

## Fluxo EMPRESA – Registro do processo de execução da Obra.

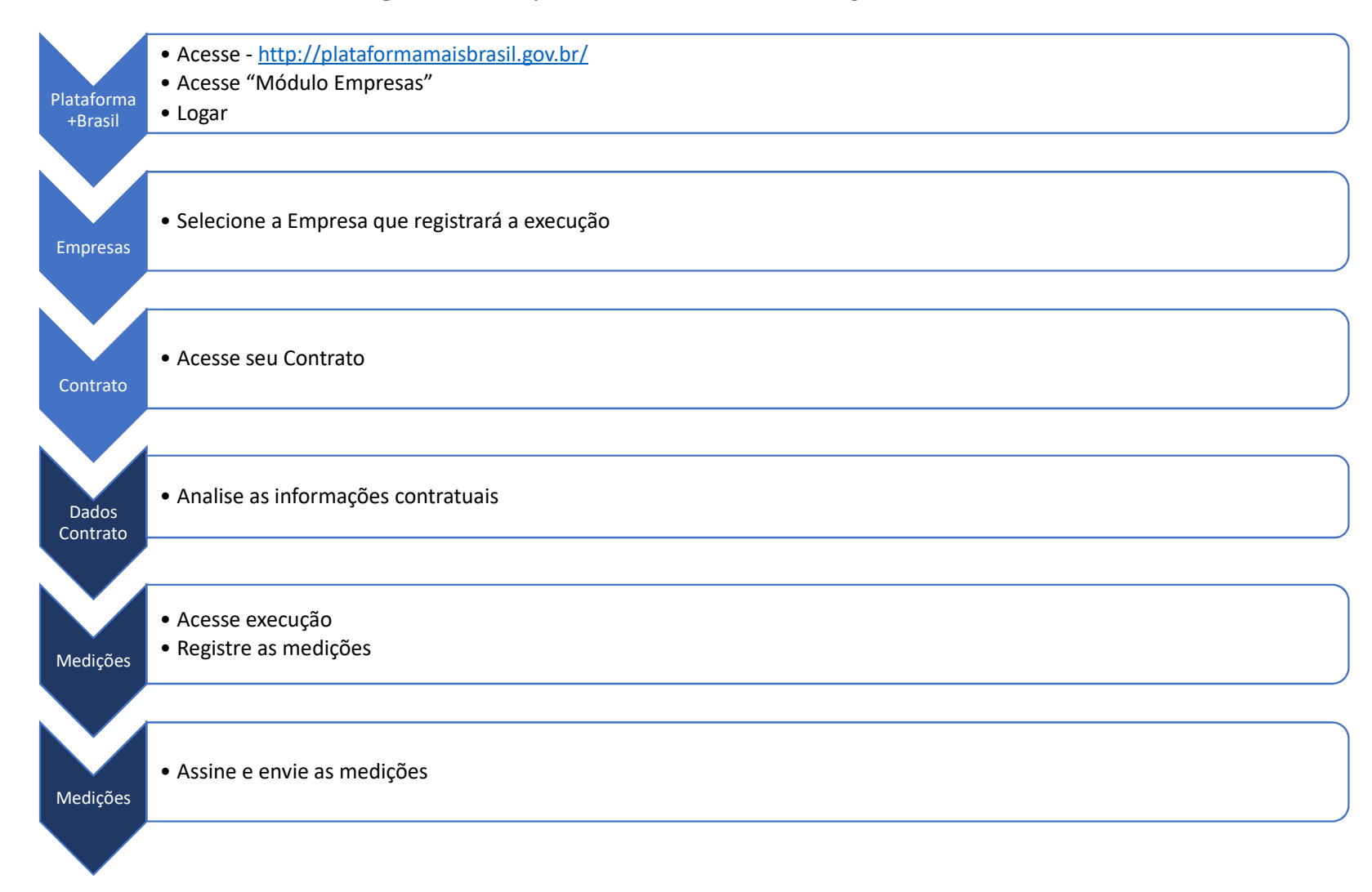

# Registrar um processo de execução de OBRAS na Plataforma +Brasil.

Para seguir os passos seguintes, é necessário que a EMPRESA

- Tenha o perfil selecionado abaixo; e
- Esteja logado no sistema.

Perfis Associados ao Usuário

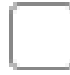

Cadastrador da Empresa

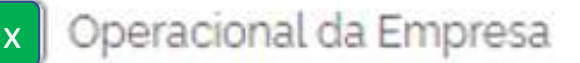

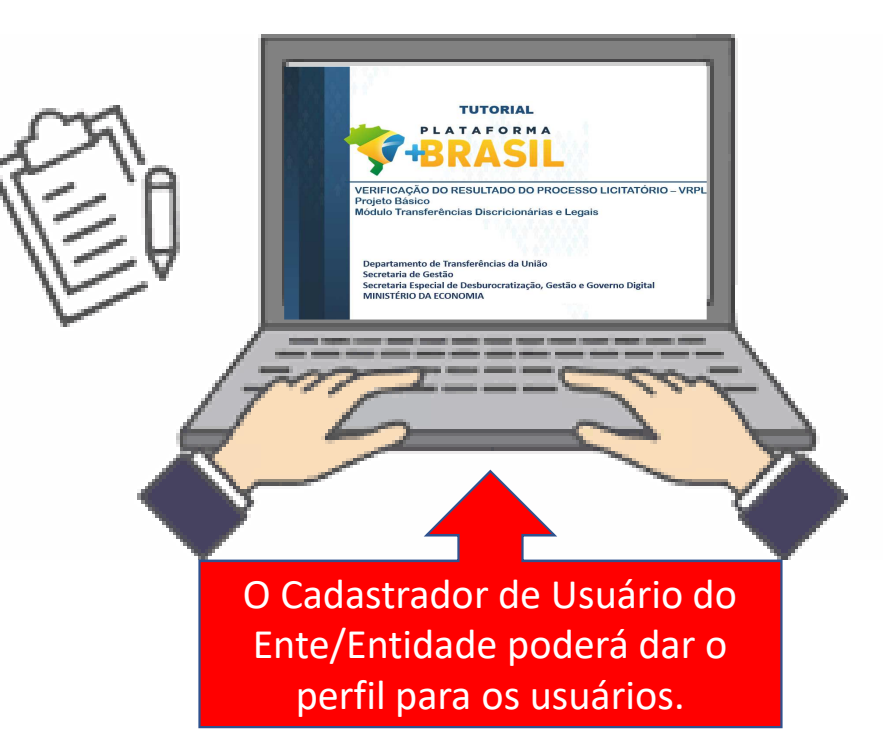

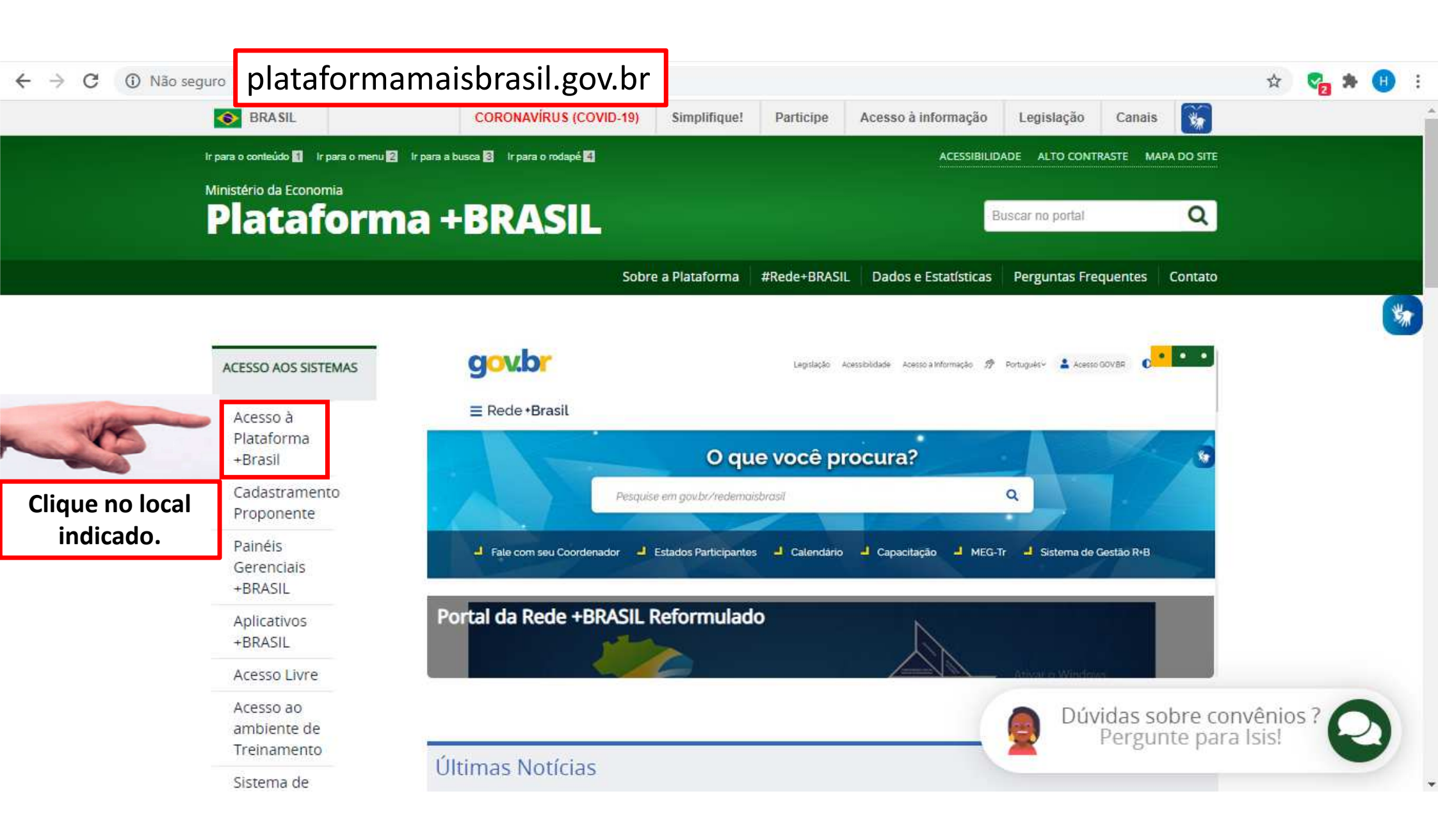

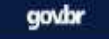

# BRASIL

### Bem-vindo à Plataforma +Brasil

A Plataforma \*Brasil constitui ferramenta integrada e centralizada, com dados abertos, destinada à informatização e à operacionalização das transferências de recursos oriundos do Orçamento Fiscal e da Seguridade Social da União a órgão ou entidade da administração pública estadual, distrital, municipal, direta ou indireta, consórcios públicos e entidades privadas sem fins lucrativos.

Para acessar os módulos da Plataforma +Brasil, clique nos cards abaixo:

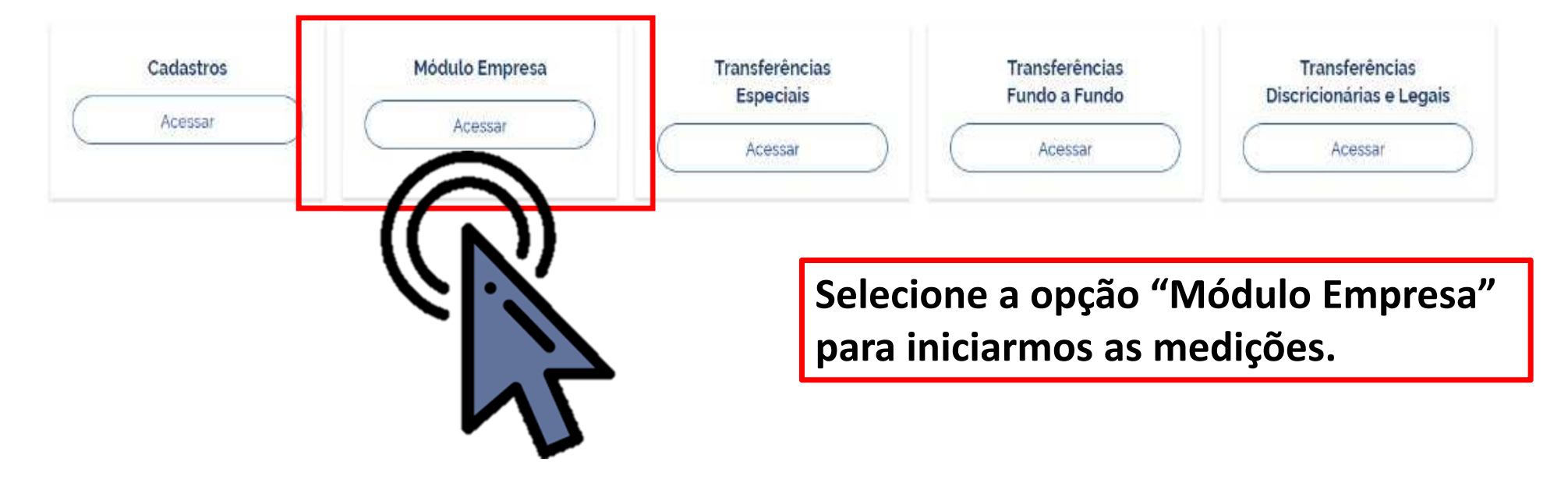

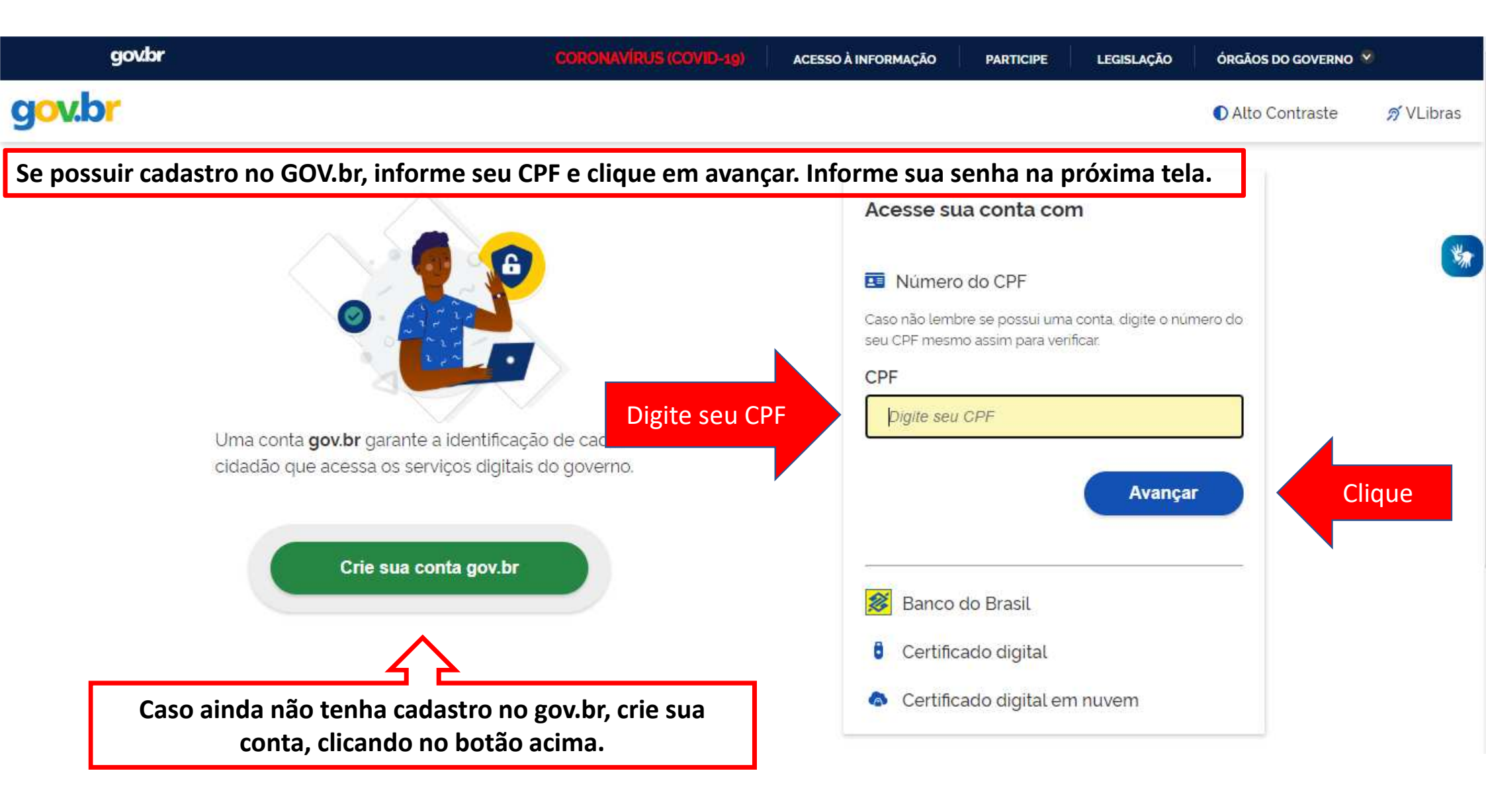

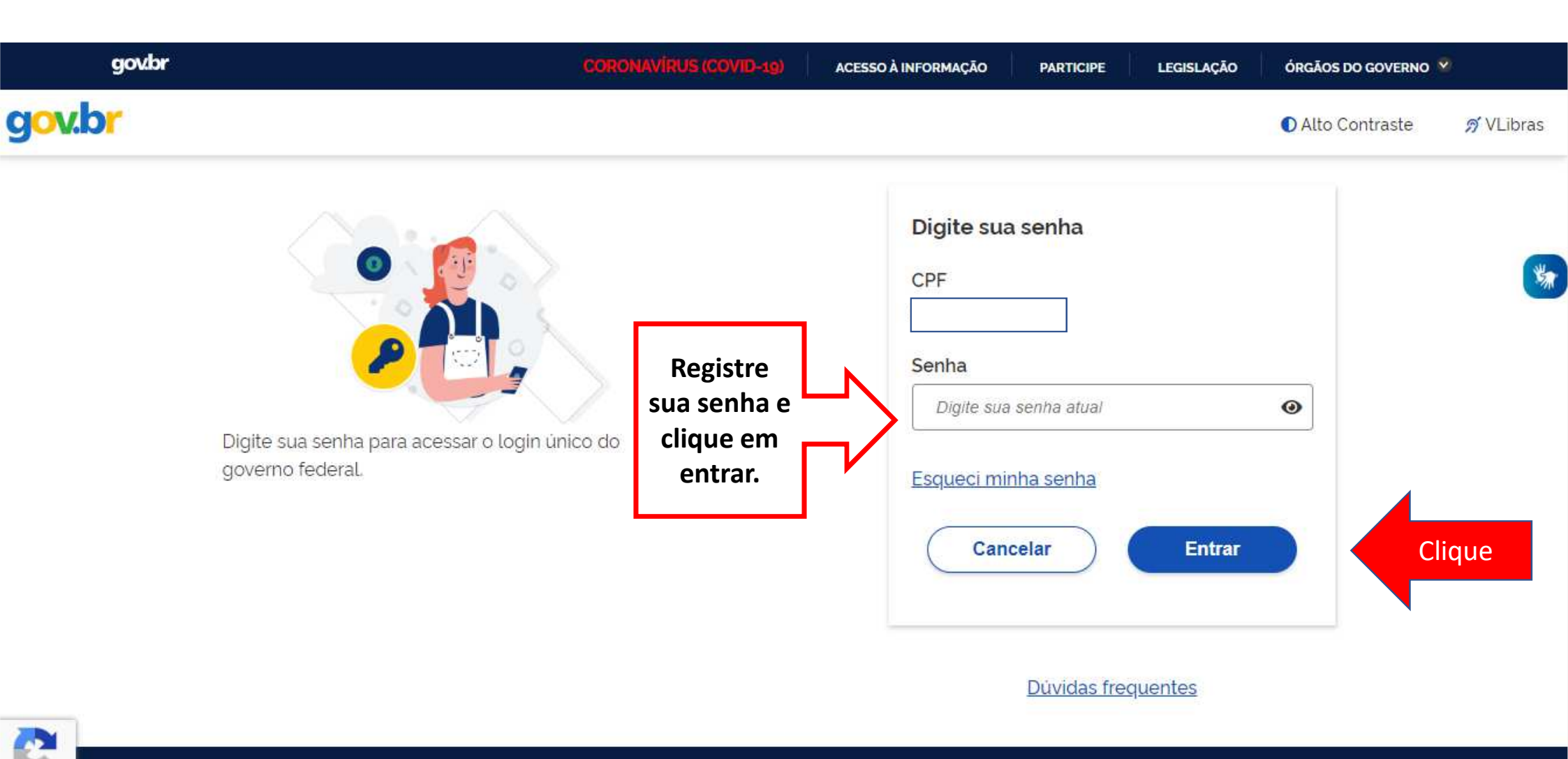

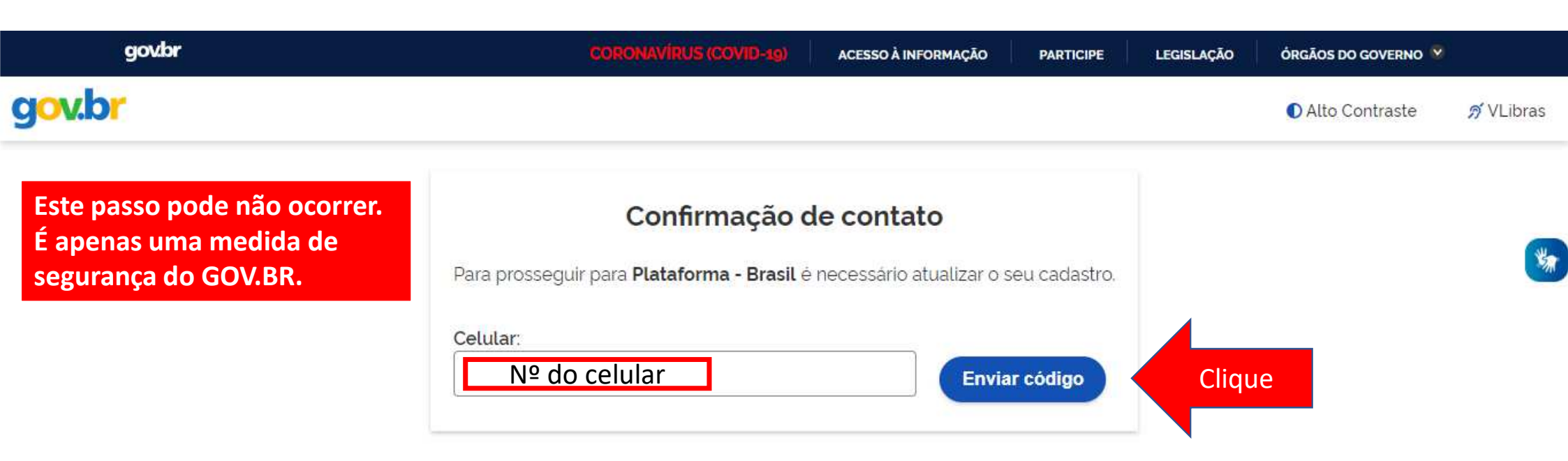

O sistema PODERÁ solicitar seu número de celular para enviar um código de validação de ace acesso. Informe seu número e clique em "Enviar código".

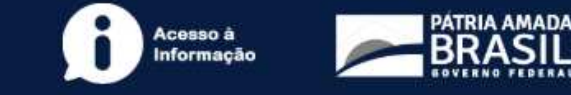

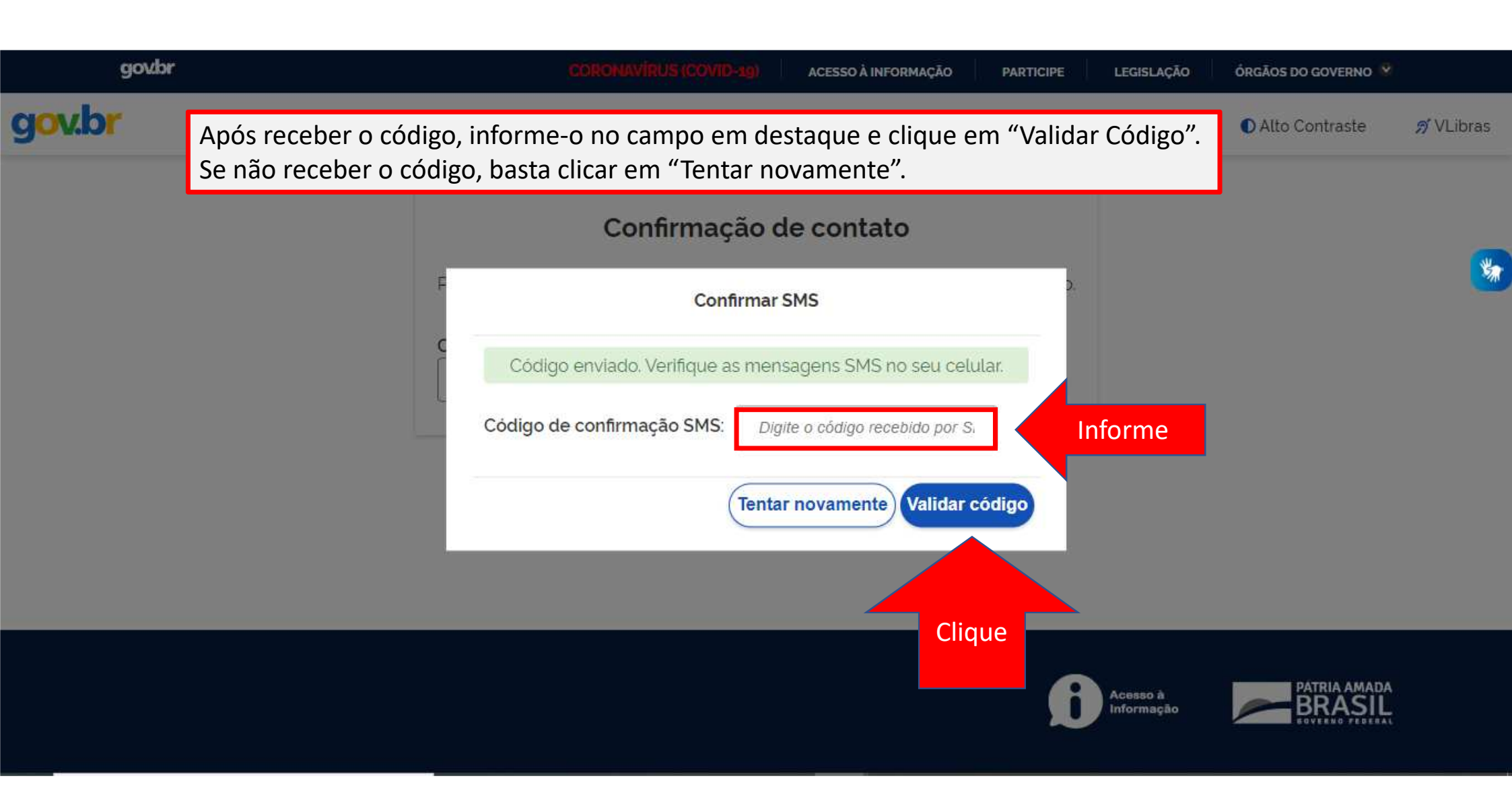

| *BRASIL                                                        |                                                     | Portal dos Convênios do Governo Federal                                                                                                    | Ø 29:15                              |                           | Usuário 01 | ~ |
|----------------------------------------------------------------|-----------------------------------------------------|----------------------------------------------------------------------------------------------------|--------------------------------------|---------------------------|------------|---|
|                                                                |                                                     |                                                                                                    |                                      |                           |            |   |
| 👚 / Empresas                                                   |                                                     |                                                                                                    |                                      |                           |            |   |
| MEDIÇÃO<br><mark>Selecionar Em</mark> j<br>Escolha uma empresa | D <b>TESA</b><br>para iniciar o processo de medição | Ao acessar a Plataforma +Brasil, serão exibidos o no de contratos das empresas que o usuário tenha vínc                                                                                                    | me e a qu<br>ulo.                    | antidade                  |            |   |
| 2 contratos                                                    | Empresa 01                                          | Clique                                                                                                    |                                      |                           |            |   |
| 0 contrato                                                     | Empresa 02                                          |                                                                                                    |                                      |                           |            |   |
| 1 contrato                                                     | Empresa 03                                          |                                                                                                    |                                      |                           |            |   |
|                                                                |                                                     | Vamos analisar o caso em tela.<br>O usuário 01, logou e foram exibidos o nome de 3<br>estão cadastradas na Plataforma +Brasil e esse usuá<br>"Operacional Empresa" nas três. Observe que a Emp<br>cadastrada, mas não possuir nenhum contrato ativo. | empresas<br>rio possui<br>presa pode | . Elas<br>perfil<br>estar |            |   |

Selecione a empresa que possui o contrato que será executado. Clique no nome da empresa, conforme indicado.

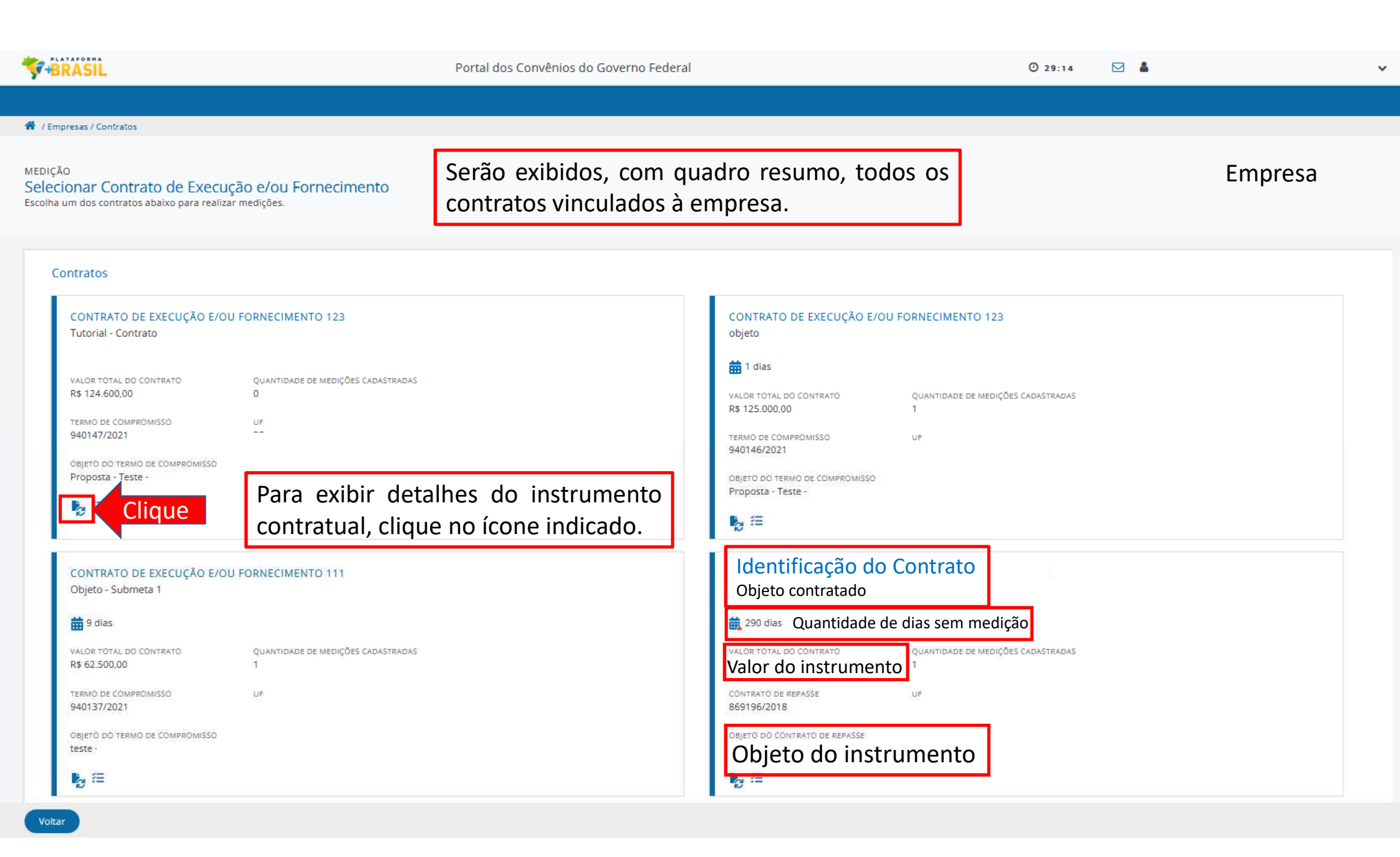

| *+BRASIL                                                              |                                                                   |        | Portal dos Convênios do | Governo Federal    |                | O 29:33            | 3 🖂 🛔         |                 | ~       |
|-----------------------------------------------------------------------|-------------------------------------------------------------------|--------|-------------------------|--------------------|----------------|--------------------|---------------|-----------------|---------|
| 🌴 / Empresas / Contratos / Listar Responsável 1                       | -<br>fécnico                                                      |        |                         |                    |                |                    |               |                 |         |
| MEDIÇÃO<br>Dados Gerais<br>Configuração de Contratos de Execução e/ou | J Fornecimento                                                    | Nessa  | primeira aba ser        | ão apresentados c  | os responsáv   | eis técnicos pelo  | o projeto.    |                 |         |
| ✓ Termo de Compromisso 94014                                          | 7/2021                                                            |        |                         |                    |                |                    |               |                 |         |
| ✔ Contrato de Execução e/ou Fornecimento 123                          |                                                                   | F      | Para saber mais ir      | ıformações sobre   | os responsáv   | veis, clique no ío | cone indicad  | lo.             |         |
| Responsável Técnico ART / RRT Do                                      | ocumentação Complementar                                          | r      |                         |                    |                |                    |               |                 |         |
| Responsável Técnico                                                   | Nome                                                              |        |                         | Atividade          | Тіро           | CREA / CAU         | Data Inclusão |                 | Ações   |
| CPF                                                                   | Nome                                                              |        |                         | Engenharia         | Fiscalização   | CREA               | 14/05/2021    | Clique          | Q       |
| Responsável Técnico com ART ativa                                     | • Nome                                                            |        |                         | Engenharia         | Execução       | CREA               | 14/05/2021    |                 | Q       |
| Exportar o conteúdo dessa tabela no formato                           | T <u>) T</u> , <u>CSV</u> , <u>XLS</u> , <u>PDF</u> ou <u>XML</u> |        |                         |                    |                |                    | Itens         | por pág. 10 🗸 « | د د 1 ه |
| s<br>i                                                                | Se um dos us<br>ndicará.                                          | suário | já possuir ART ou       | I RRT cadastrado e | e ativo no pro | ojeto básico o si  | istema        |                 |         |

Tipo:

Fiscalização – Responsável ligado ao convenente. Execução – Responsável ligado a empresa.

Voltar

| ***BRASIL                                                                                                    | Portal dos Convênios do Governo Federal | O 29:37 🖂 🌡 🗸                |
|----------------------------------------------------------------------------------------------------|-----------------------------------------|------------------------------|
| / Empresas / Contratos / Detalhar Responsável Técnico  MEDIÇÃO                                                  |                                         |                              |
| Dados Gerais<br>Configuração de Contratos de Execução e/ou Fornecimento                                         |                                         |                              |
| ✓ Termo de Compromisso 940147/2021                                                                              |                                         |                              |
| ✔ Contrato de Execução e/ou Fornecimento 123                                                                    |                                         |                              |
| Responsável Técnico       Tipo     Data Inclusão       Execução     14/05/2021 <ul> <li>Fiscalização</li> </ul> | Após detalhar os dados do respo         | onsável, clique em "Voltar". |
| Identificação<br>Nome do responsável<br>E-mail<br>E-mail do responsável                                         | Tel. do responsável                     |                              |
| Registros Profissionais                                                                                         |                                         |                              |
| Associar Atividade                                                                                              | CAU CREA UF                             |                              |
| Exportar o conteúdo dessa tabela no formato <u>TXT, CSV, XLS, PDF</u> ou <u>XML</u>                             | IZI3Z3 KN<br>Itens por pág. 10 🗸 « «    |                              |

| +BRASIL                                        |                        |                           | Portal dos Convênios  | s do Governo Federal                                                                                     | O 29:53 💟 🛔           |                   |                      |
|------------------------------------------------|------------------------|---------------------------|-----------------------|----------------------------------------------------------------------------------------------------|-----------------------|-------------------|----------------------|
|                                                |                        |                           |                       |                                                                                                    |                       |                   |                      |
| / Empresas / Contratos                         | / Listar Anotação de I | Responsabilidade Técnica  |                       |                                                                                                    |                       |                   |                      |
| :DIÇÃO<br>ados Gerais<br>nfiguração de Contrat | os de Execução e/oi    | u Fornecimento            | Para visualizar os do | ocumentos técnicos, clique na aba "A                                                                     | ART/RRT", em destaque | 2.                |                      |
| ✔ Termo de Com                                 | promisso 94014         | 17/2021                   |                       |                                                                                                    |                       |                   |                      |
| Contrato de Exercita                           | ecução e/ou For        | rnecimento 123            |                       |                                                                                                    |                       |                   |                      |
| Responsável Técnico                            | ART / RRT Do           | ocumentação Complementar  |                       |                                                                                                    |                       |                   |                      |
| Anotação / Reg                                 | istro de Respon        | sabilidade Técnica        |                       |                                                                                                    |                       | Clique            |                      |
| Тіро                                           | ART / RRT              | Data de Emissão           | Responsável Técnico   | Submetas                                                                                                 | Data de Inativação    | Arqui             | Ações                |
| Execução                                       | 123                    | 14/05/2021                | Nome                  | 1.1 - Submeta: Execução da Pavimentação da Parte 1<br>1.1 - Submeta: Execução da Pavimentação da Parte 1 |                       | ART.p             | d<br>d               |
| Exportar o conteúdo d                          | essa tabela no formato | TXT, CSV, XLS, PDF ou XML |                       |                                                                                                    | lter                  | ns por pág. 🛛 🗸 « | с <mark>1</mark> э э |

# Os documentos inseridos podem ser baixados, usando a opção 📥 ou detalhados, clicando no ícone indicado.

| *******                                                                                         | Portal dos Convênios do Governo Federal                                                          | O 29:55 🖂 🛔          | • |
|-------------------------------------------------------------------------------------------------|--------------------------------------------------------------------------------------------------|----------------------|---|
|                                                                                                 |                                                                                                  |                      |   |
| A / Empresas / Contratos / Detalhar Anotação de Responsabilidade Técnica                        |                                                                                                  |                      |   |
| MEDIÇÃO<br><mark>Dados Gerais</mark><br>Configuração de Contratos de Execução e/ou Fornecimento |                                                                                                  |                      | , |
| ✓ Termo de Compromisso 940147/2021                                                              |                                                                                                  |                      |   |
| ✔ Contrato de Execução e/ou Fornecimento 123                                                    |                                                                                                  |                      |   |
| Anotação de Responsabilidade Técnica / Registro de Responsabilidade                             | Técnica                                                                                          |                      |   |
| ART / RRT<br>Documento técnico                                                                  | Data de Emissão<br>14/05/2021                                                                    |                      |   |
| Tipo ART / RRT Responsável Técnico Execução Fiscalização Responsável te                         | écnico x - Anexo                                                                                 |                      |   |
| Submetas Associadas<br>Origem                                                                   | Destino                                                                                          |                      |   |
|                                                                                                 | <ul> <li>1.1 - Submeta: Execução da Pavimentação da Parte</li> <li>&gt;&gt;</li> <li></li> </ul> | :1                   | ↑ |
| Associação do respo                                                                             | onsável técnico a seus documentos e a submeta de su                                              | ua responsabilidade. |   |

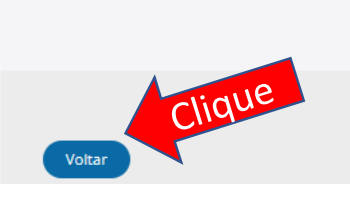

| ***BRASIL                                                        |                                              | Portal dos Convênios do Govern | o Federal       |            | Ø        | 29:53                 | ) 🗸        |
|------------------------------------------------------------------|----------------------------------------------|--------------------------------|-----------------|------------|----------|-----------------------|------------|
|                                                                  |                                              |                                |                 |            |          |                       |            |
| 🖀 / Empresas / Contratos / Listar Documer                        | itação Complementar                          |                                |                 |            |          |                       |            |
| MEDIÇÃO<br>Dados Gerais<br>Configuração de Contratos de Execução | e/ou Fornecimento                            |                                |                 |            |          |                       |            |
| ✓ Termo de Compromisso 940                                       | 0147/2021                                    |                                |                 |            |          |                       |            |
| ✔ Contrato de Execução e/ou                                      | Fornecimento 123                             |                                |                 |            |          |                       |            |
| Responsável Técnico ART / RRT                                    | Documentação Complementar                    |                                |                 |            |          |                       |            |
| Documentação Complemen                                           | itar                                         |                                |                 |            |          |                       |            |
| Tipo de Documento                                                | Tipo Manifesto Ambiental                     | Órgão Emissor                  | Data de Emissão | Válido Até | Submetas | Arquivo               | Ações      |
| Ordem de Serviço                                                 |                                              | PM XYZ                         | 14/05/2021      |            |          | 📩 MODELO TUTORIAL.pdf | Q          |
| Exportar o conteúdo dessa tabela no form                         | nato <u>TXT, CSV, XLS, PDF</u> ou <u>XML</u> |                                |                 |            |          | Itens por pág. 10     | ✓ « (1 > » |

Documentações complementares que foram inseridas poderão ser baixadas, clicando em ▲. Podem ser detalhadas clicando em <<ul>
 .

Um exemplo muito importante de documentação complementar é a ORDEM DE SERVIÇO, sem esse documento não poderemos iniciar a execução da obra.

Clique

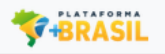

Portal dos Convênios do Governo Federal

O 29:14 🖂 👗

🖀 / Empresas / Contratos

MEDIÇÃO Selecionar Contrato de Execução e/ou Fornecimento Escolha um dos contratos abaixo para realizar medições. Empresa

~

#### Contratos

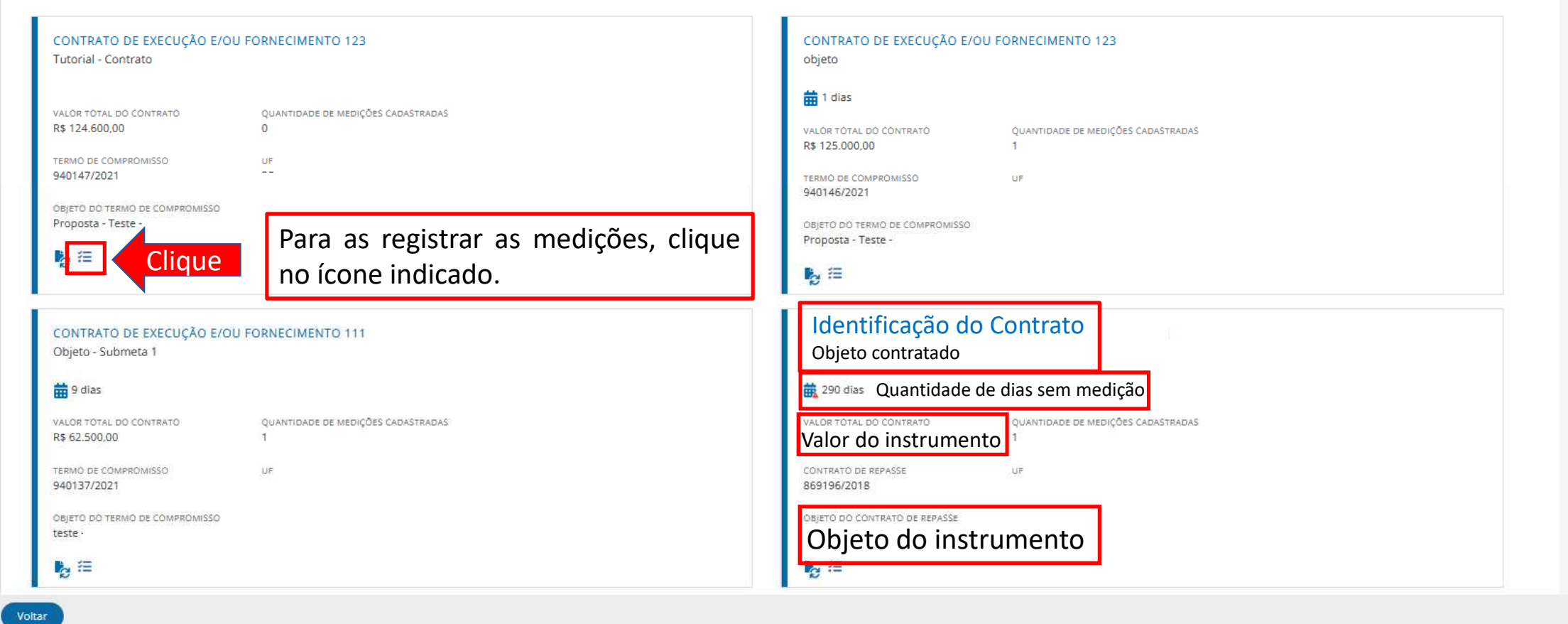

| ***BRASIL                                                       | Portal dos Convênios do Governo Federal | 29:51 |        | ~       |
|-----------------------------------------------------------------|-----------------------------------------|-------|--------|---------|
| 🍘 / Empresas / Contratos / Medição / Listar Medição             |                                         |       |        |         |
| MEDIÇÃO<br><mark>Medições</mark><br>Lista de Medições Efetuadas |                                         |       |        |         |
| ✓ Termo de Compromisso 940147/2021                              |                                         |       |        |         |
| ✔ Contrato de Execução e/ou Fornecimento 123                    |                                         |       |        |         |
| Medições Histórico                                              |                                         |       |        |         |
| Medições<br>Nenhum registro encontrado.                         |                                         |       | Clique | Medição |
| No primeiro acesso não haverá mediç                             | ões exibidas, mas a                     |       |        |         |
| medida que forem ocorrendo serão e                              | xibidas e listadas aqui.                |       |        |         |
|                                                                 |                                         |       |        |         |

Clique em "Criar Medição", conforme indicado, para iniciar o processo de registro.

| *                 | +BRASIL                                                                                          | Portal dos Convênios do Governo Federal                     | O 29:54 |  |
|-------------------|--------------------------------------------------------------------------------------------------|-------------------------------------------------------------|---------|--|
| *                 | / Empresas / Contratos / Medição / Criar Medição                                                 |                                                             |         |  |
| MEI<br>Me<br>Info | DIÇÃO<br>2 <b>dição 1</b><br>rme os dados para iniciar uma medição                               |                                                             |         |  |
| •                 | Termo de Compromisso 940147/2021                                                                 |                                                             |         |  |
| •                 | <ul> <li>Contrato de Execução e/ou Fornecimento 123</li> </ul>                                   |                                                             |         |  |
| N                 | ledição                                                                                          |                                                             |         |  |
|                   | Medição<br>Data de Início do Objeto<br>Data no formato dd/mm/seasa<br>Data de Início da Medicião | Data Fire da Madicão                                        |         |  |
|                   | Primeiramente, informe a                                                                         |                                                             |         |  |
|                   | essa será considerada a<br>data de início da medição.                                            | medição e clique em "Salvar Medição",<br>conforme indicado. |         |  |

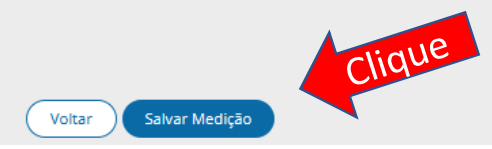

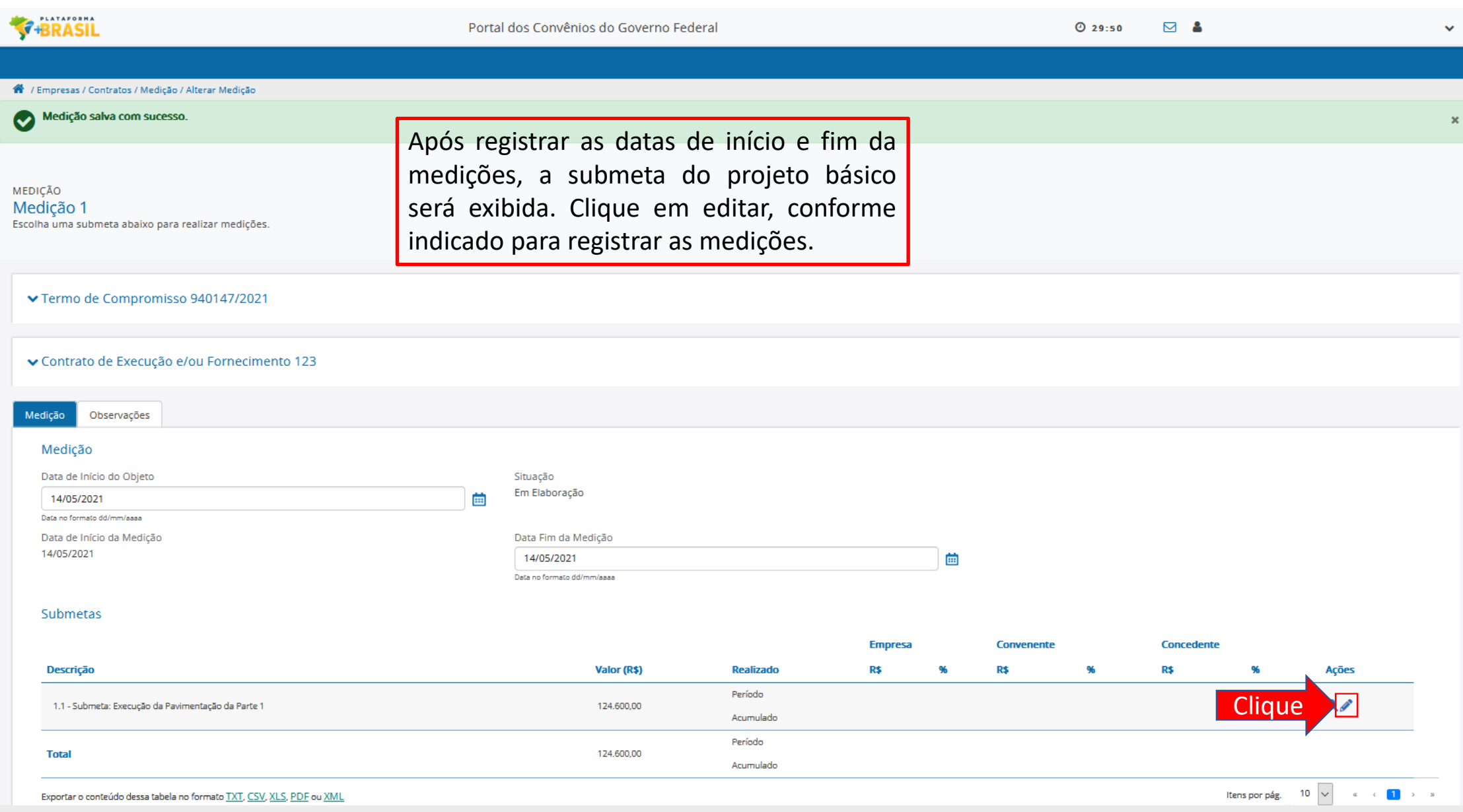

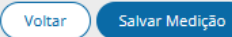

| ********                                                                                          | Portal dos Convênios do Governo Federal                                  | 0 29:28                             | ⊻ ≗ ∨               |
|---------------------------------------------------------------------------------------------------|--------------------------------------------------------------------------|-------------------------------------|---------------------|
|                                                                                                   |                                                                          |                                     |                     |
| 💏 / Empresas / Contratos / Medição / Alterar Medição / Preencher Medição Submeta                  |                                                                          |                                     |                     |
| MEDIÇÃO<br><b>Preencher Medição 1</b><br>Informe Abaixo quais Eventos foram Concluidos na Medição | A submeta será detalhada, exibindo deveriam ser executados, bem como seu | todos os eventos que<br>Is valores. | ]                   |
| ✓ Termo de Compromisso 940147/2021                                                                |                                                                          |                                     |                     |
| ✔ Contrato de Execução e/ou Fornecimento 123                                                      |                                                                          |                                     |                     |
| Medição                                                                                           |                                                                          |                                     |                     |
| Data de Início do Objeto<br>14/05/2021                                                            | Situação<br>Em Elaboração                                                |                                     |                     |
| Data de Inicio da Medição<br>14/05/2021                                                           | Data Fim da Medição<br>14/05/2021                                        |                                     |                     |
| 1.1 - Submeta: Execução da Pavimentação da Parte 1                                                |                                                                          |                                     |                     |
| - Frente de Obra: RUA A                                                                           |                                                                          | Concluído                           | Concluído Concluído |

| Evento / Descrição do Serviço | Valor do Evento (R\$) | Qtde. | Unid. | Empresa    | Convenente | Concedente |
|-------------------------------|-----------------------|-------|-------|------------|------------|------------|
| SERVIÇOS PRELIMINARES         | 7.700,00              |       |       | 0          |            |            |
| MOVIMENTO DE TERRA            | 1.800,00              |       |       | $\bigcirc$ |            |            |
| PAVIMENTAÇÃO                  | 44.594,00             |       |       | $\bigcirc$ |            |            |
| RAMPAS DE ACESSIBILIDADE      | 6.750,00              |       |       | $\bigcirc$ |            |            |
| DIVERSOS                      | 1.456,00              |       |       | 0          |            |            |

### MEDIÇÃO Preencher Medição 1 Informe Abaixo quais Eventos foram Concluídos na Medição

#### ✓ Termo de Compromisso 940147/2021

✔ Contrato de Execução e/ou Fornecimento 123

| Medição                                                                                               |                                                                        |                                   |                 |            |            |            |
|----------------------------------------------------------------------------------------------------|------------------------------------------------------------------------|-----------------------------------|-----------------|------------|------------|------------|
| Data de Início do Objeto<br>14/05/2021                                                                | Situação<br>Em Elaboração                                              |                                   |                 |            |            |            |
| Data de Início da Medição<br>14/05/2021                                                               | Data Fim da Medição<br>14/05/2021                                      |                                   |                 |            |            |            |
|                                                                                                    |                                                                        |                                   |                 |            |            |            |
| <ul> <li>1.1 - Submeta: Execução da Pavimentação da Parte 1</li> <li>Frente de Obra: RUA A</li> </ul> | Ao clicar na linha de descrição do possibilitando uma melhor análise o | s eventos, ess<br>lo que foi exec | a será<br>utado | detalhada, | ,          |            |
|                                                                                                    |                                                                        |                                   |                 | Concluído  | Concluído  | Concluído  |
| <ul> <li>Evento / Descrição do Serviço</li> </ul>                                                     | Valor do Evento (R\$)                                                  | Qtde.                             | Unid.           | Empresa    | Convenente | Concedente |
| ▼ SERVIÇOS PRELIMINARES                                                                               | 7,700,00                                                               |                                   |                 | 0          |            |            |
| PLACA DE OBRA EM CHAPA DE ACO GALVANIZADO                                                             |                                                                        | 20                                | M2              |            |            |            |

| SERVICOS TOPOGRAFICOS PARA PAVIMENTACAO, INCLUSIVE NOTA DE SERVICOS, ACOMPANHAMENTO E GREIDE |           | 3000 M2    |
|----------------------------------------------------------------------------------------------|-----------|------------|
| MOVIMENTO DE TERRA                                                                           | 1.800,00  | $\odot$    |
| <ul> <li>PAVIMENTAÇÃO</li> </ul>                                                             | 44.594,00 | $\bigcirc$ |
| RAMPAS DE ACESSIBILIDADE                                                                     | 6.750,00  | $\bigcirc$ |
| <ul> <li>DIVERSOS</li> </ul>                                                                 | 1.456,00  | $\bigcirc$ |

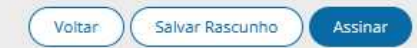

#### 1.1 - Submeta: Execução da Pavimentação da Parte 1

- Frente de Obra: RUA A

Voltar

Salvar Rascunho

Assinar

A medida que for analisando os eventos, o usuário com perfil "Operacional da Empresa", vai registrando o que foi realizado, clicando no botão indicado.

| que los rec                                                          |                                                                                       |           |           |        | Concluido  | Concluido  | Conciuido  |
|----------------------------------------------------------------------|---------------------------------------------------------------------------------------|-----------|-----------|--------|------------|------------|------------|
| Evento / Descrição do Serviço                                        | Valor do Evento (R\$)                                                                 |           | Qtde.     | Unid.  | Empresa    | Convenente | Concedente |
| ✓ SERVIÇOS PRELIMINARES                                              | 7.700,00                                                                              |           |           |        |            | Clique     |            |
| PLACA DE OBRA EM CHAPA DE ACO GALVANIZADO                            |                                                                                       |           | 20        | M2     |            |            |            |
| SERVICOS TOPOGRAFICOS PARA PAVIMENTACAO, INCLUSIVE NOTA DE           | SERVICOS, ACOMPANHAMENTO E GREIDE                                                     |           | 3000      | M2     |            |            |            |
| MOVIMENTO DE TERRA                                                   | 1.800,00                                                                              |           |           |        |            |            |            |
| REGULARIZACAO E COMPACTACAO DE SUBLEITO ATE 20 CM DE ESPES           | SURA                                                                                  |           | 1500      | M2     |            |            |            |
| ΡΑΥΙΜΕΝΤΑÇÃO                                                         | 44.594,00                                                                             |           |           |        | 🔍 Rea      | lizado     |            |
| Meio-fio em pedra granitica, rejuntado c/argamassa cimento e areia 1 | 3                                                                                     |           | 400       | м      |            |            |            |
| Pavimento em paralelepipedo sobre colchão de areia rejuntado com a   | rgamassa de cimento e areia no traço 1:3 (pedras pequenas - 30 a 35 pecas por m2)     |           | 500       | MZ     |            |            |            |
| EXECUÇÃO DE PASSEIO (CALÇADA) OU PISO DE CONCRETO COM CON            | CRETO MOLDADO IN LOCO, FEITO EM OBRA, ACABAMENTO CONVENCIONAL, NÃO ARMADO. AF_07/2016 |           | 25        | MB     |            |            |            |
| Fornecimento e aplicação de meio fio em pedra granítica (cordão de t | avamento)                                                                             |           | 20        | м      |            |            |            |
| Piso podotátil em placa cimentícia, assentado com argamassa em calo  | ada do passeio público                                                                |           | 80        | M2     |            |            |            |
| RAMPAS DE ACESSIBILIDADE                                             | 6.750,00                                                                              |           |           | Г      | $\bigcirc$ |            |            |
| DIVERSOS                                                             | 1.456,00                                                                              |           |           |        | 🔘 Não      | Realizado  |            |
| Frente de Obra: RUA B registrar se e                                 | que esse acompanhamento é realizado p<br>xecutou ou não o evento.                     | or evento | os, assin | n, o i | usuário so | ó pode     |            |
| Ū.                                                                   |                                                                                       |           |           |        | Concluído  | Concluído  | Concluído  |
| Evento / Descrição do Serviço                                        | Valor do Evento (R\$)                                                                 | Qtde.     | Unid.     |        | Empresa    | Convenente | Concedente |
| SERVIÇOS PRELIMINARES                                                | 7.700,00                                                                              |           |           |        | $\bigcirc$ |            |            |
| MOVIMENTO DE TERRA                                                   | 1.800,00                                                                              |           |           |        | $\bigcirc$ |            |            |
| PAVIMENTAÇÃO                                                         | 44.594,00                                                                             |           |           |        | 0)         |            |            |
| RAMPAS DE ACESSIBILIDADE                                             | 6.750.00                                                                              |           |           |        | 0          |            |            |

#### 1.1 - Submeta: Execução da Pavimentação da Parte 1

#### Assinatura Responsável Técnico

| CPF | Nome | Perfil | CREA/CAU | Data da Assinatura |
|-----|------|--------|----------|--------------------|
|     |      |        |          |                    |

#### - Frente de Obra: RUA A

|                               |                       |       |       | Concluído  | Concluído  | Concluído  |
|-------------------------------|-----------------------|-------|-------|------------|------------|------------|
| Evento / Descrição do Serviço | Valor do Evento (R\$) | Qtde. | Unid. | Empresa    | Convenente | Concedente |
| SERVIÇOS PRELIMINARES         | 7.700,00              |       |       |            |            |            |
| MOVIMENTO DE TERRA            | 1.800,00              |       |       |            |            |            |
| PAVIMENTAÇÃO                  | 44.594,00             |       |       |            |            |            |
| RAMPAS DE ACESSIBILIDADE      | 6.750,00              |       |       | $\bigcirc$ |            |            |
| <ul> <li>DIVERSOS</li> </ul>  | 1.456,00              |       |       |            |            |            |

#### - Frente de Obra: RUA B

|                                                  |                           |                             |            |           | Concluído    | Concluído  | Concluído  |
|--------------------------------------------------|---------------------------|-----------------------------|------------|-----------|--------------|------------|------------|
| <ul> <li>Evento / Descrição do Serviç</li> </ul> | D                         | Valor do Evento (R\$)       | Qtde.      | Unid.     | Empresa      | Convenente | Concedente |
| <ul> <li>SERVIÇOS PRELIMINARES</li> </ul>        |                           | 7.700,00                    |            |           |              |            |            |
| MOVIMENTO DE TERRA                               |                           | 1.800,00                    |            |           |              |            |            |
| PAVIMENTAÇÃO                                     |                           | 44.594,00                   |            |           |              |            |            |
| RAMPAS DE ACESSIBILIDADE                         |                           | 6.750,00                    |            |           | $\bigcirc$   |            |            |
| <ul> <li>DIVERSOS</li> </ul>                     |                           | 1.456,00                    |            |           |              |            |            |
|                                                  | Após registrar a execução | ou parte dela, o usuário po | ode "Salva | ar Rascun | ho", opção q | ue         |            |

permite apenas registrar as informações para posterior revisão ou complementação.

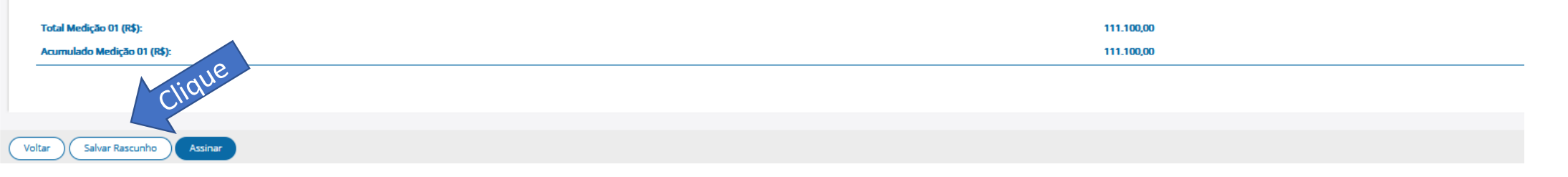

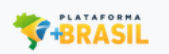

~

×

🖀 / Empresas / Contratos / Medição / Alterar Medição / Preencher Medição Submeta

Submeta salva com sucesso.

| IEDIÇÃO<br><b>'reencher Medição 1</b><br>Iforme Abaixo quais Eventos foram Concluídos na Medição | Ao salvar rascunho<br>clicando em "Exclu   | o os registro podem sei<br>iir Rascunho".                                                                               | revistos o            | ou excluídos | 5,          |            |  |  |  |
|--------------------------------------------------------------------------------------------------|--------------------------------------------|----------------------------------------------------------------------------------------------------|-----------------------|--------------|-------------|------------|--|--|--|
| ✓ Termo de Compromisso 940147/2021                                                               |                                            | ) botão "Assinar" só é                                                                                                  | exibido i             | para o usuá  | rio da Empr | esa que    |  |  |  |
| ✓ Contrato de Execução e/ou Fornecimento 123                                                     | p<br>c                                     | possui o perfil "Operacional da Empresa", que foi cadastrado<br>como Responsável Técnico pela Execução da submeta e que |                       |              |             |            |  |  |  |
| Medição                                                                                          | p                                          | oossui uma ART ativa (                                                                                                  | oágina 13)            | ).           |             |            |  |  |  |
| Data de Início do Objeto<br>14/05/2021                                                           | Situação<br>Em Elaboração                  |                                                                                                    |                       |              |             |            |  |  |  |
| Data de Início da Medição<br>14/05/2021                                                          | Data Fim da Medição<br>14/05/2021          | Y                                                                                                    |                       |              |             |            |  |  |  |
|                                                                                                  | Após revisão das info                      | ormações registradas,                                                                                                   | o usuário             | deve         |             |            |  |  |  |
| 1.1 - Submeta: Execução da Pavimentação da Parte 1                                               | clicar em "Assinar", c                     | conforme indicado. Ess                                                                                                  | a Ação re             | gistra       |             |            |  |  |  |
| - Frente de Obra: RUA A                                                                          | que o responsável<br>reconhece que as info | técnico pela execuçã<br>ormações inseridas es                                                                           | o da em<br>tão corret | presa<br>as. | Concluído   | Concluido  |  |  |  |
| Evento / Descrição do Serviço                                                                    | Valor do Evento (R\$)                      | Qtde.                                                                                                    | Unid.                 | Empresa      | Convenente  | Concedente |  |  |  |
| SERVIÇOS PRELIMINARES                                                                            | 7.700,00                                   |                                                                                                    |                       |              |             |            |  |  |  |
| MOVIMENTO DE TERRA                                                                               | 1.800,00                                   |                                                                                                    |                       |              |             |            |  |  |  |
| ► PAVIMENTAÇÃO                                                                                   | 44.594,00                                  |                                                                                                    |                       |              |             |            |  |  |  |
| RAMPAS DE ACESSIBILIDADE                                                                         | 6.750,00                                   |                                                                                                    |                       |              |             |            |  |  |  |
| Voltar Excluir Rascunho Salvar Rascunho Assinar                                                  |                                            |                                                                                                    |                       |              |             |            |  |  |  |

|                                                                                                    | Portal dos Convênios do Governo Federal                        |                   |                          | Ø 19:24 | ⊠ ≜                                         |                         | • |
|----------------------------------------------------------------------------------------------------|----------------------------------------------------------------|-------------------|--------------------------|---------|---------------------------------------------|-------------------------|---|
|                                                                                                    |                                                                |                   |                          |         |                                             |                         |   |
| 🖀 / Empresas / Contratos / Medição / Alterar Medição / Preencher Medição Submeta                        |                                                                |                   |                          |         |                                             |                         |   |
| Submeta assinada com sucesso.                                                                           |                                                                |                   |                          |         |                                             |                         | × |
| MEDIÇÃO<br><mark>Preencher Medição 1</mark><br>Informe Abaixo quais Eventos foram Concluídos na Medição |                                                                |                   |                          |         |                                             |                         |   |
| ✓ Termo de Compromisso 940147/2021                                                                      |                                                                |                   |                          |         |                                             |                         |   |
| ✔ Contrato de Execução e/ou Fornecimento 123                                                            | Após assinar, clique em "\                                     | /oltar", conforme | e indicado.              |         |                                             |                         |   |
| Medição<br>Data de Início do Objeto<br>14/05/2021<br>Data de Início da Medição<br>14/05/2021            | Situação<br>Em Elaboração<br>Data Fim da Medição<br>14/05/2021 |                   |                          |         |                                             |                         |   |
| 1.1 - Submeta: Execução da Pavimentação da Parte 1<br>Assinatura Responsável Técnico<br>CPF Nome        |                                                                | Perfil            | CREA/CAU                 | _       | Data da Assinatura<br>14/05/2021 - 17:55:15 |                         |   |
| Clique                                                                                                  | Valor do Evento (R\$)                                          | Qtde. Uni         | Concluido<br>id. Empresa |         | Concluído<br>Convenente                     | Concluído<br>Concedente |   |
| Voltar Salvar Rascunho Assinar                                                                          | 7.700,00                                                       |                   |                          |         |                                             |                         |   |

| Termo de Com                                          | promisso 940147/2021                                                             | O usu<br>Mediç            | uário poderá<br>ão". Essa opçã<br>valizado                      | salvar essa<br>io apenas r                                                             | medição<br>egistra no                                        | clicano<br>sistem                                        | do em '<br>a o que | "Salva<br>foi o | ar<br>U           |    |               |
|-------------------------------------------------------|----------------------------------------------------------------------------------|---------------------------|-----------------------------------------------------------------|----------------------------------------------------------------------------------------|--------------------------------------------------------------|----------------------------------------------------------|--------------------|-----------------|-------------------|----|---------------|
| Contrato de Exe                                       | ecução e/ou Fornecimento 123                                                     | TIAU TE                   |                                                                 |                                                                                        |                                                              |                                                          |                    |                 |                   |    |               |
| dição Observaç                                        | ções                                                                             |                           |                                                                 |                                                                                        |                                                              |                                                          |                    |                 |                   |    |               |
| Medição                                               |                                                                                  |                           |                                                                 |                                                                                        |                                                              |                                                          |                    |                 |                   |    |               |
| Data de Início do Ob                                  | bjeto                                                                            |                           | Situação                                                        |                                                                                        |                                                              |                                                          |                    |                 |                   |    |               |
| 14/05/2021                                            |                                                                                  | <b></b>                   | Em Elaboração                                                   |                                                                                        |                                                              |                                                          |                    |                 |                   |    |               |
| Data no formato dd/mm/aa                              | aaa<br>                                                                          |                           |                                                                 |                                                                                        |                                                              |                                                          |                    |                 |                   |    |               |
| Data de Início da Me<br>14/05/2021                    | ledição                                                                          |                           | Data Fim da Medição                                             |                                                                                        |                                                              | -                                                        |                    |                 |                   |    |               |
|                                                       |                                                                                  |                           | 14/03/2021                                                      |                                                                                        |                                                              |                                                          |                    |                 |                   |    |               |
|                                                       |                                                                                  |                           | Data no tormato od/mm/aaaa                                      |                                                                                        |                                                              |                                                          |                    |                 |                   |    |               |
|                                                       | Para enviar a medi                                                               | cão nara ai               | nálise do fiscal                                                | do convene                                                                             | nte o usuá                                                   | ário                                                     |                    |                 |                   |    |               |
| Submetas                                              | Para enviar a medio<br>deverá clicar em "E                                       | ção para ai<br>Enviar Med | nálise do fiscal<br>icão". conform                              | do convene<br>e indicado.                                                              | nte, o usuá                                                  | ário                                                     |                    |                 |                   |    |               |
| Submetas                                              | Para enviar a medio<br>deverá clicar em "E                                       | ção para ai<br>Enviar Med | nálise do fiscal<br>ição", conform                              | do convene<br>e indicado.                                                              | nte, o usuá                                                  | ário                                                     | Convenente         |                 | Concedente        |    |               |
| Submetas<br>Descrição                                 | Para enviar a medio<br>deverá clicar em "E                                       | ção para ai<br>Enviar Med | nálise do fiscal<br>ição", conform<br>valor (R\$)               | do convene<br>e indicado.<br>Realizado                                                 | nte, o usuá                                                  | ário<br>%                                                | Convenente<br>R\$  | %               | Concedente<br>R\$ | %  | Ações         |
| Submetas Descrição 1.1 - Submeta: Exc                 | Para enviar a medie<br>deverá clicar em "E                                       | ção para ai<br>Enviar Med | nálise do fiscal<br>ição", conform<br>valor (R\$)               | do convene<br>e indicado.<br>Realizado<br>Período                                      | nte, o usuá<br>Empresa<br>R\$<br>111.100,00                  | <b>%</b><br>89.17                                        | Convenente<br>R\$  | <del>%</del>    | Concedente<br>R\$ | 96 | Ações<br>Q, 🖉 |
| Submetas Descrição 1.1 - Submeta: Ex                  | Para enviar a medio<br>deverá clicar em "E                                       | ção para ai<br>Enviar Med | nálise do fiscal<br>ição", conform<br>valor (R\$)               | do convene<br>e indicado.<br>Realizado<br>Período<br>Acumulado                         | nte, o usuá<br>Empresa<br>R\$<br>111.100,00<br>111.100,00    | <b>%</b><br>89.17<br>89.17                               | Convenente<br>R\$  | %               | Concedente<br>R\$ | 96 | Ações<br>Q 🖉  |
| Submetas Descrição 1.1 - Submeta: Exe Total           | Para enviar a medie<br>deverá clicar em "E<br>«ecução da Pavimentação da Parte 1 | ção para ai<br>Enviar Med | nálise do fiscal<br>ição", conform<br>valor (R\$)<br>124.600,00 | do convene<br>e indicado.<br>Realizado<br>Período<br>Acumulado<br>Período              | nte, o usuá<br>Emproca<br>R\$<br>111.100,00<br>111.100,00    | <b>%</b><br>89.17<br>89.17<br>89.17                      | Convenente<br>R\$  | 96              | Concedente<br>R\$ | 96 | Ações<br>Q, 🖉 |
| Submetas<br>Descrição<br>2 1.1 - Submeta: Ex<br>Total | Para enviar a medie<br>deverá clicar em "E                                       | ção para ai<br>Enviar Med | nálise do fiscal<br>ição", conform<br>valor (R\$)<br>124.600,00 | do convene<br>e indicado.<br>Realizado<br>Período<br>Acumulado<br>Período<br>Acumulado | nte, o usuá<br>R\$<br>111.100,00<br>111.100,00<br>111.100,00 | <b>%</b><br><b>%</b><br>89,17<br>89,17<br>89,17<br>89,17 | Convenente<br>R\$  | %               | Concedente<br>R\$ | 96 | Ações<br>Q 🖋  |

| 🕷 / Empresas / Contratos / Medição / Alterar Medição                       |         | 9 <del>-</del> -           |                                                                                                    | -         |           |            |
|----------------------------------------------------------------------------|---------|----------------------------|----------------------------------------------------------------------------------------------------|-----------|-----------|------------|
| MEDIÇÃO<br>Medição 1<br>Escolha uma submeta abaixo para realizar medições. |         |                            | Conclusão da Medição<br>Deseja confirmar a <b>conclusão</b> da medição e envio<br>para fiscalização? |           |           |            |
| ✓ Termo de Compromisso 940147/2021                                         |         |                            | Não Sim                                                                                              | Clique    |           |            |
| <ul> <li>Contrato de Execução e/ou Fornecimento 123</li> </ul>             | Clique  | em "Sli                    | M" para confirmar a co                                                                               | nclusão d | a         |            |
| Medição Observações                                                        | medig   | ção e o en                 | vio para fiscalização.                                                                               |           | G         |            |
| Medição                                                                    |         |                            |                                                                                                    |           |           |            |
| Data de Início do Objeto                                                   |         | Situação                   |                                                                                                    |           |           |            |
| 14/05/2021                                                                 | <b></b> | Em Elaboração              |                                                                                                    |           |           |            |
| Data no formato dd/mm/aasa                                                 |         |                            |                                                                                                    |           |           |            |
| Data de Início da Medição                                                  |         | Data Fim da Medição        |                                                                                                    |           |           |            |
| 14/03/2021                                                                 |         | 14/05/2021                 |                                                                                                    |           |           |            |
|                                                                            |         | Data no formato od/mm/aaai |                                                                                                    |           |           |            |
| Submetas                                                                   |         |                            |                                                                                                    |           |           |            |
|                                                                            |         |                            | Empresa                                                                                              | C         | onvenente | Concedente |

| Descrição                                           | Valor (R\$) | Realizado | R\$        | 96    | R\$ | 96 | R\$ | % | Ações |
|-----------------------------------------------------|-------------|-----------|------------|-------|-----|----|-----|---|-------|
| 1.1. Submata Every 25 da Davimantarão da Darra 1    | 124 500 00  | Período   | 111.100.00 | 89,17 |     |    |     |   | 0.4   |
| 1.1 - Subineta, Execução da Pavinentação da Parte 1 | 124.000,00  | Acumulado | 111,100,00 | 89,17 |     |    |     |   | 4.8   |
|                                                     | 174 500 00  | Período   | 111.100,00 | 89,17 |     |    |     |   |       |
| (Otal)                                              | 124,600,00  | Acumulado | 111,100,00 | 89,17 |     |    |     |   |       |

Exportar o conteúdo dessa tabela no formato TXT, CSV, XLS, PDF ou XML

Itens por pág. 10 😺 e c 🚺 i a

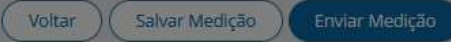

| 🏶 / Empresas / Contratos / Medição / Detalhar Medição                                   |                                                                                    |
|-----------------------------------------------------------------------------------------|------------------------------------------------------------------------------------|
| Medição enviada com sucesso.                                                            |                                                                                    |
| MEDIÇÃO<br><mark>Medição 1</mark><br>Escolha uma submeta abaixo para detalhar a medição | Medições enviadas, perceba que a única ação possível agora é a consulta dos dados. |
| ✓ Termo de Compromisso 940147/2021                                                      |                                                                                    |
| <ul> <li>Contrato de Execução e/ou Fornecimento 123</li> </ul>                          |                                                                                    |
| Medição Observações                                                                     |                                                                                    |
| Medição                                                                                 |                                                                                    |
| Data de Início do Objeto<br>14/05/2021                                                  | Situação<br>Enviada para o Convenente                                              |
| Data de Início da Medição                                                               | Data Fim da Medição                                                                |

14/05/2021

×

#### Submetas

14/05/2021

|      |           |                        |                             |              |             | Empresa    |       | Convenen | te | Concedent | te |       |   |
|------|-----------|------------------------|-----------------------------|--------------|-------------|------------|-------|----------|----|-----------|----|-------|---|
|      | Descrição |                        |                             | Valor (R\$)  | Realizado   | R\$        | 96    | R\$      | %  | R\$       | 96 | Ações | 1 |
|      | 11-Subm   | eta: Execução da Pavin | nentarão da Parte 1         | 124 600 00   | Período     | 111.100,00 | 89,17 |          |    |           |    | 0     |   |
|      | 1.1 50511 | icu: Exectição de Ferm |                             | 124.000,00   | Acumulado   | 111.100,00 | 89,17 |          |    |           |    |       |   |
|      | Total     |                        |                             | 124 600 00   | Período     | 111.100,00 | 89,17 |          |    |           |    |       |   |
| Volt | tar       | Clique                 | Caso deseje cancelar o envi | o, clique er | n "Voltar". |            |       |          |    |           |    |       |   |
|      |           |                        |                             |              |             |            |       |          |    |           |    |       |   |

| *+BRASIL                                                                                                    | Portal dos Convênios do | Governo Federal |             |               | Ø 29:41    |                   |                |
|----------------------------------------------------------------------------------------------------|-------------------------|-----------------|-------------|---------------|------------|-------------------|----------------|
|                                                                                                    |                         |                 |             |               |            |                   |                |
| 眷 / Empresas / Contratos / Medição / Listar Medição                                                         |                         |                 |             |               |            |                   |                |
| MEDIÇÃO<br><mark>Medições</mark><br>Lista de Medições Efetuadas                                             |                         |                 |             |               |            |                   |                |
|                                                                                                    |                         |                 |             |               |            |                   |                |
| <ul> <li>Termo de Compromisso 940147/2021</li> </ul>                                                        |                         |                 |             |               |            |                   |                |
| ✓ Contrato de Execução e/ou Fornecimento 123                                                                |                         |                 |             |               |            |                   |                |
| Medições Histórico Clique Para s                                                                            | aber quem envic         | ou a medição    | , clique en | n "Histórico' | ", conform | e indicado.       |                |
| Medições                                                                                                    |                         |                 |             |               |            |                   | Criar Medição  |
|                                                                                                    | Empresa                 |                 | Convenente  | Concedente    |            |                   |                |
| Número Período F                                                                                            | ealizado R\$            | 96              | R\$ %       | R\$           | % Situação |                   | Ações          |
| F<br>1 14/05/2021 a 14/05/2021                                                                              | eríodo 111.100,00       | 89,17           | Dara        | cancelar o e  | nvio da m  | edição clique a   |                |
| A                                                                                                    | cumulado 111.100,00     | 89,17           | Fala        |               |            | edição, clique a  |                |
| Exportar o conteúdo dessa tabela no formato <u>TXT</u> , <u>CSV</u> , <u>XLS</u> , <u>PDF</u> ou <u>XML</u> |                         |                 |             |               |            | ltens por påg. 10 | ) 🗸 α κ 🚺 > 25 |

Para novas medições repita os passos anteriores

Voltar

| ********                                                                                                    | Portal dos Convênios do Governo Federal |         | ② 29:50                   |                               |
|----------------------------------------------------------------------------------------------------|-----------------------------------------|---------|---------------------------|-------------------------------|
|                                                                                                    |                                         |         |                           |                               |
| 👫 / Empresas / Contratos / Medição / Listar Histórico                                                       |                                         |         |                           |                               |
| MEDIÇÃO<br><mark>Medições</mark><br>Lista de Medições Efetuadas                                             |                                         |         |                           |                               |
| ✓ Termo de Compromisso 940147/2021                                                                          |                                         |         |                           |                               |
| ✔ Contrato de Execução e/ou Fornecimento 123                                                                |                                         |         |                           |                               |
| Medições Histórico                                                                                          |                                         |         |                           |                               |
| Histórico das Medições                                                                                      |                                         |         |                           |                               |
| Data/Hora Perfil Responsável                                                                                |                                         | Medição | Situação da Medição       |                               |
| 14/05/2021 17:57:43 Empresa Usuário                                                                         |                                         | 1       | Enviada para o Convenente |                               |
| Exportar o conteúdo dessa tabela no formato <u>TXT</u> , <u>CSV</u> , <u>XLS</u> , <u>PDF</u> ou <u>XML</u> |                                         |         |                           | Itens por pág. 10 🗸 « < 🚺 > » |

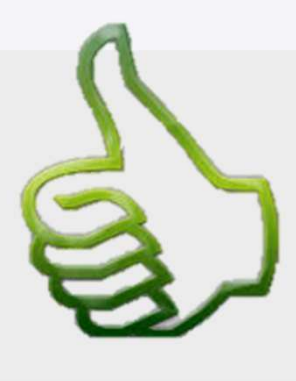

Voltar

# DÚVIDAS

- Antes de enviar seu questionamento, verifique se sua dúvida não pode ser sanada com as orientações aqui disponibilizadas.
- Caso as informações não solucionem seu questionamento, a equipe de atendimento disponibiliza opções para o registro de suas manifestações.
- 0800-978-9008 (segunda-feira a sexta-feira, das 8h às 18h)

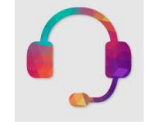

<u>https://portaldeservicos.economia.gov.br</u>

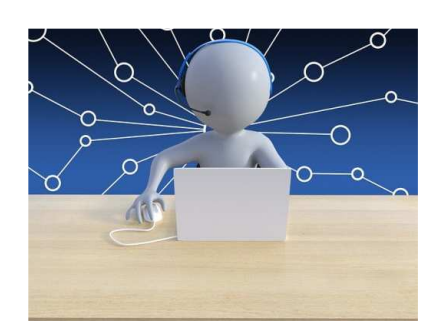

www.economia.gov.br

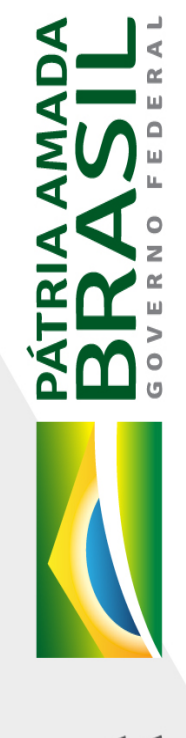

MINISTÉRIO DA ECONOMIA